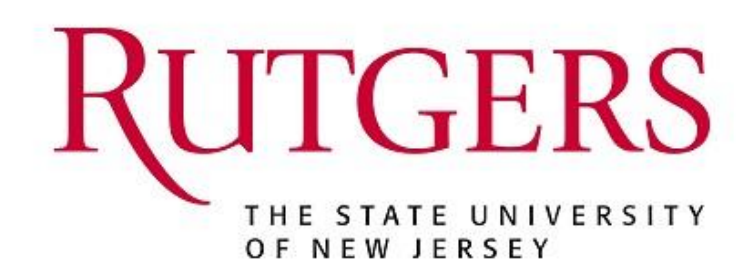

# User Guide: QuikPAY Reporter

Nelnet Business Solutions 121 S. 13<sup>th</sup> Street, Suite 301 Lincoln, NE 68508

© 2021 Nelnet Campus Commerce. All rights reserved.

#### **Copyright Notice**

COPYRIGHT©2021 Nelnet Business Solutions, Inc. This document is unpublished and the foregoing notice is affixed to protect Nelnet Business Solutions, Inc. in the event of advertent publication. All rights reserved. No part of this document may be reproduced in any form, including photocopying or transmission to any computer or organization intranet site without prior consent of Nelnet Business Solutions, Inc. The information contained in this document is confidential and proprietary to Nelnet Business Solutions, Inc. and may not be used or disclosed except as expressly authorized in writing by Nelnet Business Solutions, Inc.

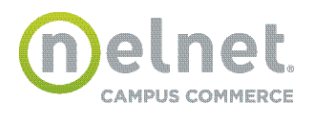

#### QuikPAY® User Guide / Reporter

# Trademarks

Other product names mentioned in this document may be trademarks or registered trademarks of their respective companies and are hereby acknowledged.

Ownership

This document is the responsibility of *Nelnet Business Solutions, Inc.* 

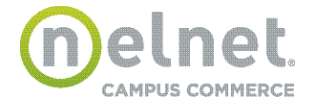

# **Reporter Features**

These features are available to both Administrative and Reporter users.

All available reports will be grouped on one page and will provide a graphic dashboard with navigation to each report.

# **Reports Grouping**

| Group                  | Report Name                      | Graph Description                                                                                                    |
|------------------------|----------------------------------|----------------------------------------------------------------------------------------------------|
|                        |                                  | % posted eCheck vs. approved credit card vs. completed wire                                                                    |
| Payment                | Payment Report                   | transfer (date range selected by user)                                                                                         |
| Reports                | Reconcile Report                 | # of posted and # of returned eCheck (date range selected by user)                                                             |
|                        | Future Payment Report            | monthly scheduled payment total dollar amount for the future 3 months                                                          |
|                        | Agreement Report                 | # of agreements that are Active, Completed, Terminated<br>and Unaccepted                                                       |
|                        | Cash Flow Report                 | monthly total dollar amount on payment plans for the future months                                                             |
| Payment Plan           | Payment Status Report            | # of installments that are 'Processed', 'Scheduled',<br>'Cancelled', 'Rescheduled', 'Failed', 'Skipped' and<br>'Not Processed' |
| Reports                | Balance Adjustment<br>Report     | # of agreements with balance adjustments<br>(date range selected by user)                                                      |
|                        | Terminated Agreement<br>Report   | # of agreements that were terminated<br>(date range selected by user)                                                          |
|                        | Insurance Report                 | No Graph                                                                                                    |
|                        | Payment Plan Reconcile<br>Report | No Graph                                                                                                    |
| User Report            | User Report                      | % of Active Payer has Authorized Payer vs. Active Payer has no Authorized Payer                                                |
| Batch Refund<br>Report | Batch Refund<br>Report           | # of refunds processed (date range selected by user)                                                                           |

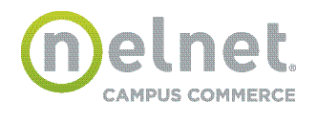

#### **Report Summary**

| Payment Reports |                                                                 |                                                     |                               |                        |                                                     |
|-----------------|-----------------------------------------------------------------|-----------------------------------------------------|-------------------------------|------------------------|-----------------------------------------------------|
| Payment         | Past 30 days as of Feb 01, 2017 19:50 PM<br>( Edit Date Range ) |                                                     |                               |                        |                                                     |
| Reconcile       |                                                                 | Payment Type Credit Card - Approved eCheck - Posted | Percentage<br>8.27%<br>91.73% | Total<br>1094<br>12141 | <b>Dollar Amount</b><br>\$111,526.40<br>\$24,661.30 |
|                 |                                                                 |                                                     |                               | Sel                    | ect Criteria                                        |

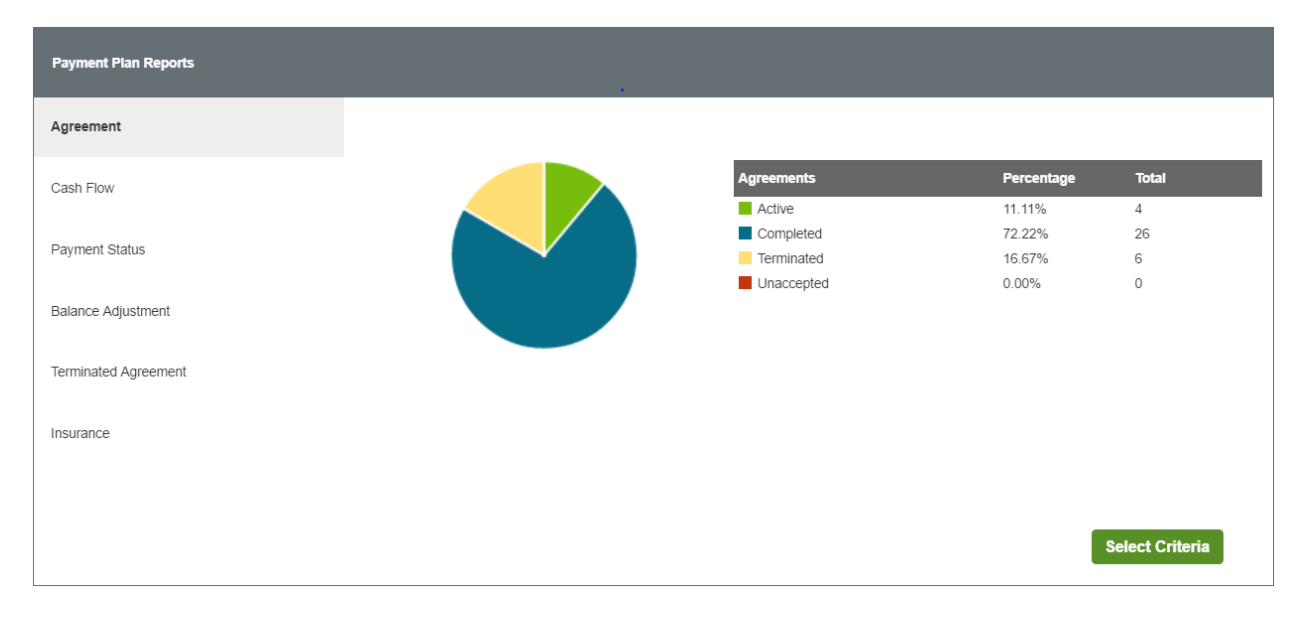

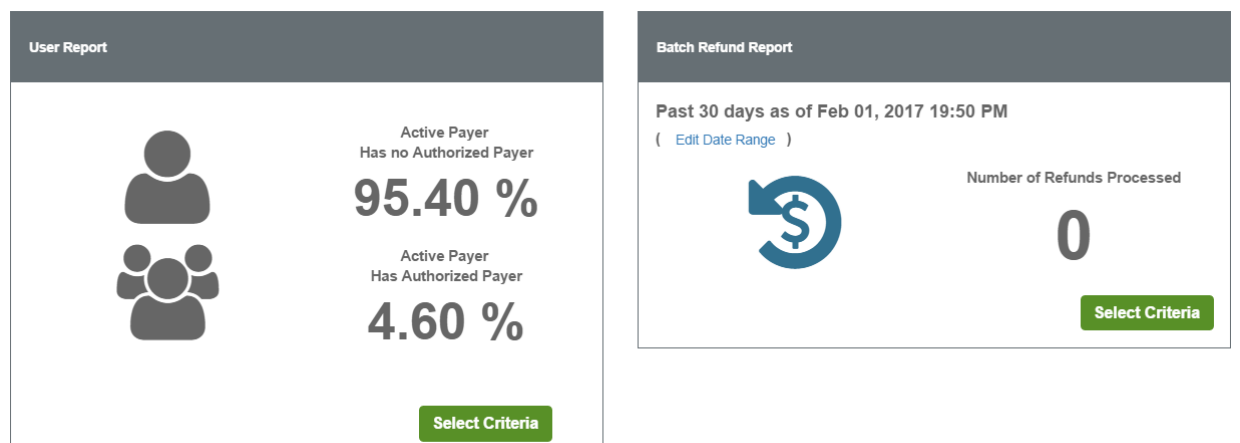

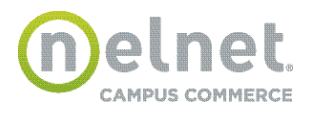

# **Create Payment Report**

Select the **Report Summary** option from the menu on the left side of the page.

| Reporter                                            | Administrator                                                                                                    |
|-----------------------------------------------------|----------------------------------------------------------------------------------------------------|
| Message Board<br>Change Password<br>Reports Summary | Message BoardSelect UserChange PasswordReports SummaryAccounting ReportFind TransactionContent & StyleIntegration ToolsCommunications Center |

Select the Select Criteria button in the Payment Reports section of the Report Summary

| Payment Reports |                                                              |                        |            |       |               |
|-----------------|--------------------------------------------------------------|------------------------|------------|-------|---------------|
| Payment         | Past 30 days as of Feb 01, 2017 19:50<br>( Edit Date Range ) | D PM                   |            |       |               |
| Reconcile       |                                                              | Payment Type           | Percentage | Total | Dollar Amount |
|                 |                                                              | Credit Card - Approved | 8.27%      | 1094  | \$111,526.40  |
|                 |                                                              | Check - Posted         | 91.73%     | 12141 | \$24,661.30   |
|                 |                                                              |                        |            | Sel   | ect Criteria  |

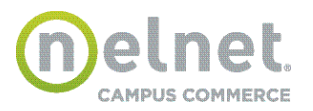

#### **Payment Report Criteria**

| Time Options ?        | ^                         |
|-----------------------|---------------------------|
| Calendar Day OBusines | ss Day                    |
| By Day                |                           |
| Date:                 | 02/02/2017<br>(MMDD/YYYY) |
| O By Month            |                           |
| Month:                | (MMYYYY)                  |
| O By Time Period      |                           |
| Format:               | <b></b>                   |
| From Date:            |                           |
| To Date:              |                           |
|                       |                           |

Transactions with various statuses will be shown on each day's report by Calendar Day or Business Day.

| Time Options   | Description                                                                                                    |
|----------------|----------------------------------------------------------------------------------------------------|
| Calendar Day   | The day on which the transaction was performed. A Calendar Day is from 12:00:00 AM to 11:59:59 PM.                                                                                                    |
| Business Day   | The related business date to which the transaction belongs. Only the date is relevant to the Business Day option; the time is not. Note: "business dates" that correspond to Mondays will include all weekend transactions from the close of business Friday forward.           |
| Ву Дау         | Generates a report for a given date where the date falls within the specified Time Option.                                                                                                    |
| By Month       | Generates a report for a given month where the month falls within the specified Time Option.                                                                                                    |
| By Time Period | Generates a report for a date/time range. The date/time range includes all<br>transactions in the "From Date/Time" up to but NOT including the "To<br>Date/Time"<br>To generate a report based on a specific time of day, use the Date Format drop<br>down box in this section. |

An eCheck transaction may be returned for a variety of reasons. Returned transactions are transmitted back to **QuikPAY** on a daily basis. The date of a return transaction is the timestamp when **QuikPAY** processed the return and updated the original transaction. The result effective date is the business date that the transaction was rejected by the payer's financial institution.

Payment Method Widget:

G Back

The following payment methods are unchecked by default

- Select Credit Card Options
- Select eCheck Options
- Select Wire Transfer Options

1. If a user checks one of the options, that particular section will be expanded with all the available options in that section checked by default.

2. User can click on chevron icon provided on the right to collapse the section.

3. If a user unchecks the option, the section will be expanded and all the options in the particular section will be unchecked by default.

**Note:** At least one payment processor must be selected to run the payment report.

#### Select Credit Card Options

| Card Type: | American Express | Discover | ✓ Mastercard | Visa    |
|------------|------------------|----------|--------------|---------|
| Payment    | Approved         | Rejected | Error        | Unknown |
| Refund     | Approved         | Rejected | Fron         |         |

| Option           | Value                                              | Description                                       |
|------------------|----------------------------------------------------|---------------------------------------------------|
| Transaction Type | Payment                                            | Transactions that are not refunds                 |
|                  | Refund                                             | Transactions that have been refunded to the payer |
| Card Type        | American Express<br>Discover<br>Mastercard<br>Visa | Payments made by selected card type               |
| Result Status    | Approved                                           | Successful payments                               |
|                  | Rejected                                           | Declined or invalid credit card payments          |
|                  | Error                                              | Unsuccessful payments                             |
|                  | Unknown                                            | Declined or invalid credit card payment           |

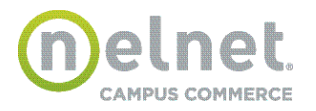

# *QuikPAY*® User Guide / Reporter

Select Payment Processors and/or Orders

| Payment Processors All None                  | Orders                                                                                                    |
|----------------------------------------------|----------------------------------------------------------------------------------------------------|
| BAR Commitment Deposit Credit Card Processor | Commitment Deposit BAR01 - Student Accounts Guest                                                                           |
| BAR Payment Plan Credit Card Processor       | <ul> <li>PAYMENT_PLAN_BAR - Student Accounts Payer</li> <li>PAYMENT_PLAN_BAR - Student Accounts Authorized Payer</li> </ul> |
| BCC Commitment Deposit Credit Card Processor | Commitment Deposit BCC01 - Student Accounts Guest                                                                           |
| BCC Payment Plan Credit Card Processor       | <ul> <li>PAYMENT_PLAN_BCC - Student Accounts Authorized Payer</li> <li>PAYMENT_PLAN_BCC - Student Accounts Payer</li> </ul> |
| BKL Commitment Deposit Credit Card Processor | Commitment Deposit BKL01 - Student Accounts Guest                                                                           |
| BKL Payment Plan Credit Card Processor       | <ul> <li>PAYMENT_PLAN_BKL - Student Accounts Authorized Payer</li> <li>PAYMENT_PLAN_BKL - Student Accounts Payer</li> </ul> |

Selec ECheck Options, Payment Processors, and/or Orders

| Select ECheck Options ?                 |                                                                                                    | ^ |
|-----------------------------------------|----------------------------------------------------------------------------------------------------|---|
| Account Type:                           |                                                                                                    |   |
| Payment Status: Posted Returned NOC     | Cancelled                                                                                          |   |
| Payment Processors All None             | Orders                                                                                             |   |
| BAR Commitment Deposit eCheck Processor | Commitment Deposit BAR01 - Student Accounts Guest                                                  |   |
| BAR Payment Plan eCheck Processor       | PAYMENT_PLAN_BAR - Student Accounts Payer     PAYMENT_PLAN_BAR - Student Accounts Authorized Payer |   |
| BAR Student Accounts eCheck Processor   | BAR01 - Student Accounts Payer<br>BAR01 - Student Accounts Authorized Payer                        |   |

| Option         | Value     | Description                                            |
|----------------|-----------|--------------------------------------------------------|
| Account Type   | Checking  | Transactions initiated from payers checking account    |
|                | Savings   | Transactions initiated from payers savings account     |
| Payment Status | Posted    | Successful payments                                    |
|                | Returned  | Returned eCheck payments                               |
|                | NOC       | Notification of status                                 |
|                | Cancelled | Transactions cancelled before settlement was attempted |

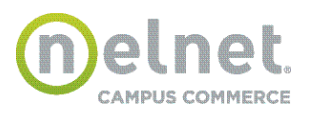

# Additional Criteria:

| Additional Criteria                           | Click <u>all or none</u> to expand<br>or limit your selections. |                                                                          | ~ |
|-----------------------------------------------|-----------------------------------------------------------------|--------------------------------------------------------------------------|---|
| By default, all parameters except inactive pr | ocessors are checked in this section. Please expand Add         | itional Criteria section if you wish to view and/or edit the selections. |   |
|                                               |                                                                 |                                                                          |   |
| Actual User All None                          |                                                                 |                                                                          |   |
| CUNY Administrator                            | vinfiNET Administrator                                          | NBS CSR                                                                  |   |
| CUNY CSR                                      | NBS Administrator                                               | VDCSR                                                                    |   |
| Student Accounts Administrator                | Student Accounts CSR                                            | Student Accounts Payer                                                   |   |
| Student Accounts Authorized Payer             | Student Accounts Guest                                          | Student Accounts View Only CSR                                           |   |
| Primary User All None                         |                                                                 |                                                                          |   |
| Hindy cool All None                           |                                                                 |                                                                          |   |
| Student Accounts Payer                        |                                                                 |                                                                          |   |
|                                               |                                                                 |                                                                          |   |
|                                               |                                                                 |                                                                          | _ |

1. The following options under Additional Criteria section will be checked/selected by default. The user can expand the additional criteria section to view and/or edit the selections:

- Actual User
- Primary User
- 2. The following options under Additional Criteria section are unchecked by default:
  - Deleted or Inactive Processors

| Option       | Description                                                                                                    |
|--------------|----------------------------------------------------------------------------------------------------|
| Actual User  | The QuikPAY user who performed the transaction (Payer, Authorized Payer, CSR)                                            |
| Primary User | The person on whose behalf the transaction was made (typically a student)                                                |
| Processors   | The departmental processors based on transaction type (credit card or eCheck) for which the institution accepts payments |

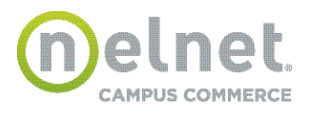

# **Payment Report Summary**

The Report Summary displays a list showing total transaction count and dollar amount for each payment method grouped by processor. The summary provides subtotals by processor and the overall total for the selected date/time period.

| Payment Repo                | ort Summary                       |       |          |            |          |        | x Exc              | el (     | Print | <u>G</u> Re | eturn to | Reports H | ome   | G Back |
|-----------------------------|-----------------------------------|-------|----------|------------|----------|--------|--------------------|----------|-------|-------------|----------|-----------|-------|--------|
| Report Criteria             |                                   |       |          |            |          |        |                    |          |       |             |          |           |       | ~      |
| LAG Commitment Deposit Cr   | edit Card Processor               |       | А        | pproved    | Total    |        | Rejected/<br>Error | 1        | īotai |             | Unkno    | wn        | Total |        |
| AMERICAN EXPRESS            |                                   |       |          | 0          |          | \$0.00 |                    | 0        |       | \$0.00      |          | 0         |       | \$0.00 |
| DISCOVER                    |                                   |       |          | 0          |          | \$0.00 |                    | 0        |       | \$0.00      |          | 0         |       | \$0.00 |
| MASTERCARD                  |                                   |       |          | 0          |          | \$0.00 |                    | 0        |       | \$0.00      |          | 0         |       | \$0.00 |
| VISA                        |                                   |       |          | 0          |          | \$0.00 |                    | 0        |       | \$0.00      |          | 0         |       | \$0.00 |
| Subtotal                    |                                   |       |          | 0          |          | \$0.00 |                    | 0        |       | \$0.00      |          | 0         |       | \$0.00 |
|                             |                                   |       |          |            |          |        |                    |          |       |             |          |           |       |        |
| LAG Payment Plan Credit Car | d Processor                       |       | ۵        | pproved    | Total    |        | Rejected/<br>Error | 1        | īotai |             | Unkno    | wn        | Total |        |
| AMERICAN EXPRESS            |                                   |       |          | 0          |          | \$0.00 |                    | 0        |       | \$0.00      |          | 0         |       | \$0.00 |
| DISCOVER                    |                                   |       |          | 0          |          | \$0.00 |                    | 0        |       | \$0.00      |          | 0         |       | \$0.00 |
| MASTERCARD                  |                                   |       |          | 2          | \$1.7    | 50.00  |                    | 0        |       | \$0.00      |          | 0         |       | \$0.00 |
| VISA                        |                                   |       |          | 0          |          | \$0.00 |                    | 0        |       | \$0.00      |          | 0         |       | \$0.00 |
| Subtotal                    |                                   |       |          | 2          | \$1,7    | 50.00  |                    | 0        |       | \$0.00      |          | 0         |       | \$0.00 |
|                             |                                   |       |          |            |          |        |                    |          |       |             |          |           |       |        |
| LAG Commitment Deposit EC   | heck Processor                    |       | Posted   | Total      | Returned | TO     | otal               | Cancell  | ed    | Total       |          | N.O.C.    | To    | tai    |
| CHECKING                    |                                   |       | (        | \$0.00     |          | 0      | \$0.00             |          | 0     |             | \$0.00   |           | 0     | \$0.00 |
| \$AVING \$                  |                                   |       | (        | \$0.00     |          | 0      | \$0.00             |          | 0     |             | \$0.00   |           | 0     | \$0.00 |
| Subtotal                    |                                   |       | (        | \$0.00     |          | 0      | \$0.00             |          | 0     |             | \$0.00   |           | 0     | \$0.00 |
|                             |                                   |       |          |            |          |        |                    |          |       |             |          |           |       | ,      |
| LAG Payment Plan ECheck P   | rocessor                          |       | Posted   | Total      | Returned | Т      | otal               | Cancell  | ed    | Total       |          | N.O.C.    | То    | tal    |
| CHECKING                    |                                   |       | 4        | \$2,033.62 | 1        | 0      | \$0.00             |          | 0     |             | \$0.00   |           | 0     | \$0.00 |
| SAVING S                    |                                   |       | 0        | \$0.00     |          | 0      | \$0.00             |          | 0     |             | \$0.00   |           | 0     | \$0.00 |
| Subtotal                    |                                   |       | 4        | \$2,033.62 | !        | 0      | \$0.00             |          | 0     |             | \$0.00   |           | 0     | \$0.00 |
|                             |                                   |       |          |            |          |        |                    |          |       |             |          |           |       |        |
| LAG Student Accounts EChe   | ck Processor                      |       | Posted   | Total      | Returned | To     | otal               | Cancell  | ed    | Total       |          | N.O.C.    | To    | tai    |
| CHECKING                    |                                   |       | 33       | \$7,014.42 | 2        | 7      | -\$185.99          |          | 0     |             | \$0.00   |           | 0     | \$0.00 |
| \$AVING \$                  |                                   |       | 0        | \$0.00     |          | 0      | \$0.00             |          | 0     |             | \$0.00   |           | 0     | \$0.00 |
| Subtotal                    |                                   |       | 33       | \$7,014.42 | 1        | 7      | -\$185.99          |          | 0     |             | \$0.00   |           | 0     | \$0.00 |
|                             |                                   |       |          |            |          |        |                    |          |       |             |          |           |       |        |
| All Processors              | Approved/<br>Completed/<br>Posted | Total |          | Returned   |          | Total  | 1                  |          | Unsuc | cessful     |          | Total     |       |        |
| OVERALL                     | 39                                |       | \$10.798 | .04        | 7        | -      |                    | -\$185.9 | 9     |             |          | 0         |       | \$0.00 |
|                             |                                   |       |          |            |          |        |                    |          |       |             |          |           |       |        |

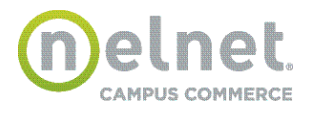

# **Payment Report Details**

#### **Payment Report Details**

Transactions Per Page:

Excel Basic - Download a report that contains columns displayed on current page.
 Excel Detail - Download a report that contains more columns/details.

| 20             | •                 |            |                  |                |                                   |                   |
|----------------|-------------------|------------|------------------|----------------|-----------------------------------|-------------------|
| Confirm Number | Date (EDT)        | Amount     | Payment Method   | Account Number | Account                           | Actual Payer      |
| 5002612269     | 01/05/16 01:30 AM | \$1,317.02 | MASTERCARD       | 23130882       | PAYMENT PLAN JJC                  | Ashlie Bourne     |
| 5002612304     | 01/11/16 01:30 AM | \$166.66   | MASTERCARD       | 23438430       | PAYMENT PLAN NYT                  | Dawn Afolabi      |
| 5002613199     | 01/27/16 04:07 PM | \$1,716.50 | MASTERCARD       | 23167078       | PAYMENT PLAN QNS                  | Jody Buhr         |
| 5002613218     | 01/28/16 04:48 PM | \$737.65   | MASTERCARD       | 23314611       | PAYMENT PLAN KCC                  | Abbott,Lucinda    |
| 5002613212     | 02/01/16 01:30 AM | \$737.47   | MASTERCARD       | 23314611       | PAYMENT PLAN KCC                  | Abbott,Lucinda    |
| 5002613278     | 02/05/16 11:18 AM | \$283.30   | MASTERCARD       | 10906447       | PAYMENT PLAN CSI                  | Mirtha Santiago   |
| 5002613282     | 02/08/16 12:34 PM | \$275.00   | MASTERCARD       | 12183151       | Baruch College Commitment Deposit | Rowana Abbensetts |
| 5002613438     | 02/11/16 04:52 PM | \$200.00   | MASTERCARD       | 23233059       | Kingsborough Community College    | Askar Eshkuvatov  |
| 5002613458     | 02/16/16 12:56 PM | \$200.00   | MASTERCARD       | 23233059       | Kingsborough Community College    | Askar Eshkuvatov  |
| 5002613460     | 02/17/16 01:01 PM | \$100.00   | MASTERCARD       | 23233059       | Kingsborough Community College    | Askar Eshkuvatov  |
| 5002613462     | 02/17/16 01:09 PM | \$2.01     | MASTERCARD       | 23233059       | Kingsborough Commitment Deposit   | Askar Eshkuvatov  |
| 5002613466     | 02/17/16 01:42 PM | \$333.30   | MASTERCARD       | 23346251       | PAYMENT PLAN BCC                  | Blessie Abbas     |
| 5002613470     | 02/17/16 02:51 PM | \$230.00   | MASTERCARD       | 23233059       | Kingsborough Commitment Deposit   | Askar Eshkuvatov  |
| 5002613472     | 02/17/16 03:34 PM | \$100.00   | MASTERCARD       | 23233059       | Kingsborough Community College    | Askar Eshkuvatov  |
| 5002613474     | 02/17/16 03:42 PM | \$100.00   | MASTERCARD       | 23233059       | Kingsborough Community College    | Askar Eshkuvatov  |
| 5002613491     | 02/18/16 03:48 PM | \$416.75   | VISA             | 15348009       | PAYMENT PLAN BAR                  | Akhtarul Alam     |
| 5002613506     | 02/19/16 10:46 AM | \$416.75   | AMERICAN EXPRESS | 23472534       | PAYMENT PLAN BKL                  | Michael Briceno   |
| 5002613539     | 02/19/16 12:16 PM | \$833.25   | AMERICAN EXPRESS | 23276316       | PAYMENT PLAN JJC                  | Raifa Azmiree     |
| 5002613563     | 02/19/16 01:07 PM | \$833.25   | AMERICAN EXPRESS | 23354124       | PAYMENT PLAN LEH                  | Darnell Hairston  |
| 5002613581     | 02/19/16 01:16 PM | \$416.75   | AMERICAN EXPRESS | 23311076       | PAYMENT PLAN NCC                  | Parminder Dhillon |

( ( 1 2 3 4 5 6 7 8

Click the Confirmation Number a **Report Summary Line** to view **Report Results** by account type.

Print C Edit Criteria O Return to Reports Home O Back

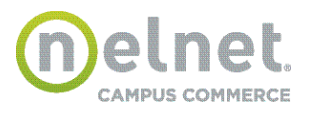

# **Transaction Details**

| ansaction Details          |                                                                      |                                    | <b>4</b> Ba |
|----------------------------|----------------------------------------------------------------------|------------------------------------|-------------|
| ryment                     |                                                                      |                                    | <u> Da</u>  |
| yment made by Peter Payer  |                                                                      |                                    |             |
| Confirmation Numb          | er: 1211                                                             |                                    |             |
| Payment Da                 | te: Apr 29, 2011 at 4:11                                             | PM, CDT                            |             |
| Effective Da               | te: Apr 29, 2011                                                     |                                    |             |
| Primary User               | ld: 123456789                                                        |                                    |             |
| Primary User Nam           | ne: PeterPayer                                                       |                                    |             |
| Accou                      | nt: Tuition & Fees                                                   |                                    |             |
| Payment Amou               | nt: \$611.00                                                         |                                    |             |
| Cardholder's Nar           | ne: CC Payer                                                         |                                    |             |
| Payment Meth               | d: MASTERCARD *******                                                | *****5454                          |             |
| Approval Co                | de: TAS717                                                           |                                    |             |
| User Choice                | 3: Option 1                                                          |                                    |             |
| Billing Address In         | fo: 300 Knightsbridge Pa<br>Lincolnshire, IL 60069                   | rkway<br>}                         |             |
| Contact In                 | fo: (555)555-5555 (daytir<br>(555)555-5555 (eveni<br>ppayer@univ.edu | ne phone)<br>ng phone)<br>(e-mail) |             |
| funds Made To This Payment |                                                                      |                                    |             |
| Confirmation<br>Number     | Date                                                                 | Amount                             |             |
| 1232                       | 05/02/11                                                             |                                    | \$200.0     |

• The information presented on the **Transaction Details** page is selected by the institution during system implementation. This figure illustrates an example of a basic **Transaction Detail** page.

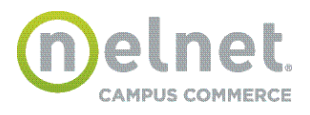

# **Invalid Transactions**

| <mark>∉</mark> _ <u>Back</u>                                                                 |
|----------------------------------------------------------------------------------------------|
| slined                                                                                       |
|                                                                                              |
|                                                                                              |
| : 1394                                                                                       |
| : May 15, 2011 at 5:12 PM, CDT                                                               |
| : May 16, 2011                                                                               |
| : 123456789                                                                                  |
| : Peter Payer                                                                                |
| : Tuition & Fees                                                                             |
| \$611.11                                                                                     |
| : CC Payer                                                                                   |
| : MASTERCARD ********5454                                                                    |
| : Option 1                                                                                   |
| : 300 Knightsbridge Parkway<br>Lincolnshire, IL 60069                                        |
| : (555)555-5555 (daytime phone)<br>(555)555-5555 (evening phone)<br>ppayer@univ.edu (e-mail) |
|                                                                                              |

• A declined **credit card** transaction will be marked immediately upon submittal and rejection of the transaction. **eCheck** transactions are immediately successful if a valid routing number is used, but can be returned via the NACHA network as invalid within seven business days for other reasons.

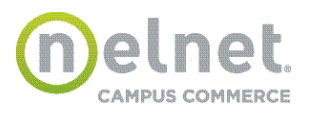

| Transaction Details         |                                                                                            |
|-----------------------------|--------------------------------------------------------------------------------------------|
|                             | <mark>↓= Back</mark>                                                                       |
| ERROR: R02 - Account Closed |                                                                                            |
|                             |                                                                                            |
| Payment                     |                                                                                            |
| Payment made by Peter Payer |                                                                                            |
| Confirmation Number:        | 1014                                                                                       |
| Payment Date:               | Apr 8, 2011 at 3:02 PM, CDT                                                                |
| Effective Date:             | Apr 8, 2011                                                                                |
| Return Effective Date:      | Apr 8, 2011                                                                                |
| Primary User Id:            | 123456789                                                                                  |
| Primary User Name:          | Peter Payer                                                                                |
| Account:                    | Northern Tuition                                                                           |
| Term:                       | Fall                                                                                       |
| Payment Amount:             | \$1,600.00                                                                                 |
| Holder's Name:              | Echeck Payer                                                                               |
| Payment Method:             | CHECKING 11111                                                                             |
| Billing Address Info:       | 300 Knightsbridge Parkway<br>Lincolnshire, IL 60069                                        |
| Contact Info:               | (555)555-5555 (daytime phone)<br>(555)555-5555 (evening phone)<br>ppayer@univ.edu (e-mail) |

• A returned **eCheck** presents at the end of day in the Transaction Notification File. If you have an automated process to post **eCheck** returns (e.g. a NBS provided integration connector), the reversal will be made. If you do not have an automated returns process, the reversal needs to be processed manually. If an **eCheck** returns because of an invalid account number, the account number that the payer entered will be displayed in the transaction detail unmasked.

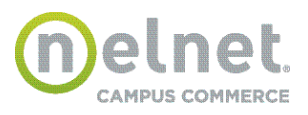

#### **Reconcile Report**

The Reconcile Report assists in verifying the **QuikPAY** eCheck debits and credits to the institution's bank account.

**QuikPAY** makes an aggregate deposit into the institution's bank account for the sum of all processed eCheck payments. **QuikPAY** also generates a debit (withdrawal) from the client's depository account for any new eCheck returns.

To create a Reconcile Report:

Select the **Reconcile Report** option from the Report Summary dashboard on the left side of the page.

| Payment Reports |                                                             |               |            |       |               |
|-----------------|-------------------------------------------------------------|---------------|------------|-------|---------------|
| Payment         | Past 30 days as of Feb 02, 2017 21:5<br>( Edit Date Range ) | 57 PM         |            |       |               |
| Reconcile       |                                                             | eCheck Status | Percentage | Total | Dollar Amount |
|                 |                                                             | Posted        | 100.00%    | 12143 | \$24,741.30   |
|                 |                                                             | Returned      | 0.00%      | 0     | \$0.00        |
|                 |                                                             |               |            | Sel   | ect Criteria  |

Click Select Criteria

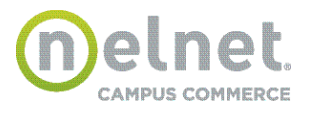

# Reconcile Report Criteria

| Reconcile Report                  |                                                                |
|-----------------------------------|----------------------------------------------------------------|
| Please enter the parameters i     | for the report you wish to run, then click "Reconcile" button. |
| Date Period ?                     |                                                                |
| 🔘 By Day                          |                                                                |
| Date:                             | 05/21/2011 (MM/DD/YYYY)                                        |
| O By Month                        |                                                                |
| Month:                            | 05/2011 (MM/YYYY)                                              |
| By Date Period (From Date Period) | ate is inclusive and To Date is exclusive in the report)       |
| From Date:                        | 04/01/2011 (MM/DD/YYYY)                                        |
| To Date:                          | 04/15/2011 (MM/DD/YYYY)                                        |
| eCheck Pro                        | cessor: Northern Tuition eCheck Processor 🗸 Reconcile          |
|                                   |                                                                |
|                                   |                                                                |
|                                   |                                                                |
| Cli<br><b>Recon</b><br>view F     | ck<br>cile to<br>Report                                        |

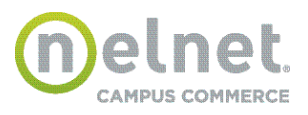

#### **Reconcile Report Results**

The Reconcile Report Results page displays a list showing total posted payments and total rejected payments by date for the selected processor.

| Reconcile Re                                                         | eport Results    | 5                                                                                                |                                                                                                    |                                                |
|----------------------------------------------------------------------|------------------|--------------------------------------------------------------------------------------------------|----------------------------------------------------------------------------------------------------|------------------------------------------------|
|                                                                      |                  | 2                                                                                                | MS Excel 97-2003                                                                                                    | Print + Back                                   |
| Northern Tuition eC                                                  | heck Processor   |                                                                                                  |                                                                                                    |                                                |
| Date                                                                 | Posted Payn      | nents                                                                                            | Rejected Pay                                                                                                    | ments                                          |
| <u>04/08/11</u>                                                      | 0                | \$0.00                                                                                           | 3                                                                                                    | \$3,200.00                                     |
| <u>04/11/11</u>                                                      | 3                | \$3,200.00                                                                                       | 0                                                                                                    | \$0.00                                         |
| <u>04/12/11</u>                                                      | 7                | \$11,475.00                                                                                      | 5                                                                                                    | \$9,125.00                                     |
| <u>04/13/11</u>                                                      | 17               | \$30,425.00                                                                                      | 0                                                                                                    | \$0.00                                         |
| <u>04/14/11</u>                                                      | 0 👞              | \$0.00                                                                                           | 20                                                                                                    | \$22,900.00                                    |
|                                                                      |                  |                                                                                                  |                                                                                                    |                                                |
| Click on a specific of<br>the Date column to<br><b>Report Detail</b> | late in<br>o see | The <b>P</b> e<br>shows t<br>of all eC<br>on the<br><b>Reje</b><br>amount of<br>returned<br>that | <b>osted Payments</b> colur<br>he count and total amo<br>check payments depos<br>given business date. T<br><b>cted</b> column shows the<br>of all transactions that<br>d (and hence, debited)<br>t same business date. | mn<br>bunt<br>ited<br>The<br>e<br>were<br>o on |

• The nature of ACH processing prohibits rejected transactions from appearing on the same date as they were made; all rejected transactions in the reconcile report correspond to transactions that first occurred on a previous date.

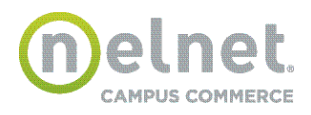

# **Reconcile Report Details**

| _                                      |                   |                                    |                           |                    |                   |                                                                  |  |
|----------------------------------------|-------------------|------------------------------------|---------------------------|--------------------|-------------------|------------------------------------------------------------------|--|
| Reconcile Report Details               |                   |                                    |                           |                    |                   |                                                                  |  |
| 😑 Print 🐻 Start Over 🖛 Back to Summary |                   |                                    |                           |                    |                   |                                                                  |  |
| ownloa                                 | ad Options        | ?                                  |                           |                    |                   |                                                                  |  |
| 🗙 MS                                   | S Excel 97-2      | 2003 - Download                    | I a list of the f         | transactions displ | ayed on the cu    | irrent reconcile report page.                                    |  |
| 🔢 Ge                                   | et All (basic     | - MS Excel 97-20                   | 03) - Downl               | oad a tab-delimite | ed file with bas  | ic transaction info.                                             |  |
| Ge                                     | et All (detail    | ed - MS Excel 97-                  | -2003) - Dow              | vnload a tab-delim | nited file with d | etailed transaction info.                                        |  |
| Reject                                 | ed Paymer         | nts                                |                           |                    |                   |                                                                  |  |
| )etail                                 | Confirm<br>Number | Date<br>(CDT)                      | Amount<br>(\$)            | Payment<br>Method  | Account<br>Number | Account                                                          |  |
| 0                                      | 区 1144            | 04/12/2011                         | 1,750.00                  | CHECKING           | 22554             | Northern Tuition                                                 |  |
| 0                                      | 😢 1138            | 04/12/2011                         | 1,750.00                  | CHECKING           | 24245             | Northern Tuition                                                 |  |
| 0                                      | 😢 1173            | 04/12/2011                         | 1,000.00                  | CHECKING           | 5453              | Northern Tuition                                                 |  |
| 0                                      | 🔞 1124            | 04/11/2011                         | 2,500.00                  | CHECKING           | 33356             | Northern Tuition                                                 |  |
| ٩                                      | <b>8</b> 1112     | 04/11/2011                         | 2,125.00                  | CHECKING           | 3232              | Northern Tuition                                                 |  |
| oster                                  | d Payments        | 5                                  |                           |                    |                   |                                                                  |  |
| Detail                                 | Confirm<br>Number | Date<br>(CRT)                      | Amount<br>(\$)            | Payment<br>Method  | Account<br>Number | Account                                                          |  |
| Q                                      | 1118              | 04/11/2011                         | 1,750.00                  | CHECKING           | 2111              | Northern Tuition                                                 |  |
| Q                                      | 😢 1112            | 04/11/2011                         | 2,125.00                  | CHECKING           | 3232              | Northern Tuition                                                 |  |
| Q                                      | 1106              | 04/11/2011                         | 809.00                    | CHECKING           | 4332              | Northern Tuition                                                 |  |
| 0                                      | 1099              | 04/11/2011                         | 2,000.00                  | CHECKING           | 5555              | Northern Tuition                                                 |  |
|                                        | 1087              | 04/11/2011                         | 1,800.00                  | CHECKING           | 85432             | Northern Tuition                                                 |  |
|                                        | 1080              | 04/11/2011                         | 1,600.00                  | CHECKING           | 799               | Northern Tuition                                                 |  |
| ٩                                      | 1042              | 04/11/2011                         | 1,400.00                  | CHECKING           | 23414             | Northern Tuition                                                 |  |
|                                        |                   |                                    |                           |                    |                   |                                                                  |  |
|                                        |                   | \<br>\                             |                           |                    |                   |                                                                  |  |
|                                        |                   | $\backslash$                       |                           |                    |                   |                                                                  |  |
|                                        |                   | $\backslash$                       |                           | $\mathbf{i}$       |                   |                                                                  |  |
|                                        |                   | <u> </u>                           |                           |                    |                   | $\mathbf{X}$                                                     |  |
| Cli                                    | ck the deta       | ail 🔍 icon on a<br>view Transactio | n Report De<br>n Details. | tail Line to       | Г                 | he <b>stop sign</b> icon<br>indicates an invalid<br>transaction. |  |

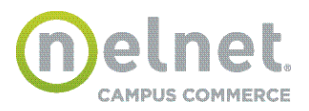

# **Transaction Details**

|                                                                                                    |                                                                                                    | <del>(= Ва</del> |
|----------------------------------------------------------------------------------------------------|----------------------------------------------------------------------------------------------------|------------------|
| ayment                                                                                                    |                                                                                                    |                  |
| ayment made by Peter Payer                                                                                                    |                                                                                                    |                  |
| Confirmation Number:                                                                                                    | 1011                                                                                                    |                  |
| Payment Date:<br>Effective Date:<br>Primary User Id:<br>Primary User Name:<br>Account:<br>Payment Amount:<br>Holder's Name:<br>Payment Method:<br>User Choice 3: | Apr 7, 2011 at 11:58 AM, CDT<br>Apr 7, 2011<br>123456789<br>Peter Payer<br>Tuition & Fees<br><b>\$611.00</b><br>Echeck Payer<br>CHECKING *****6789<br>Ontion 1 |                  |
| Billing Address Info:                                                                                                    | 300 Knightsbridge Parkway<br>Lincolnshire, IL 60069                                                                                                    |                  |
| Contact Info:                                                                                                    | (555)555-5555 (daytime phone)<br>(555)555-5555 (evening phone)<br>ppayer@univ.edu (e-mail)                                                                     |                  |

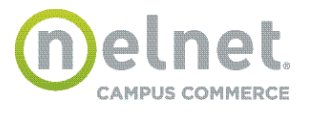

#### **User Report**

In addition to the User Report, the Administrator has access to all reports listed in Chapter 3. Please refer to that chapter in this document for further information.

| User Report |                                                                                                    |
|-------------|----------------------------------------------------------------------------------------------------|
|             | Active Payer<br>Has no Authorized Payer<br><b>95.41 %</b><br>Active Payer<br>Has Authorized Payer<br><b>4.59 %</b> |
|             | Select Criteria                                                                                                    |

The User Report provides information about Payers and Authorized Payers based on various selection criteria. To access the User Report, select <u>User Report</u> from the report dashboard.

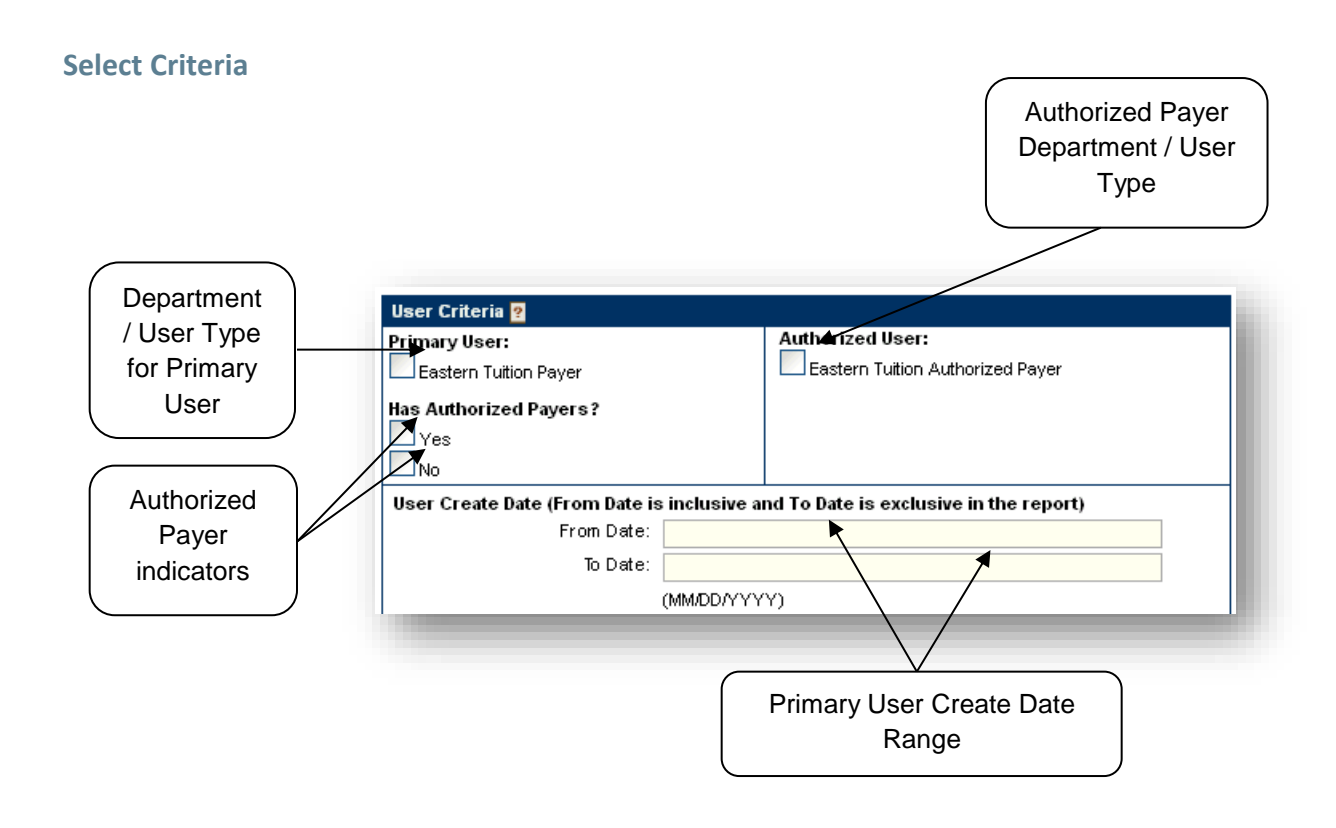

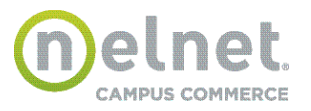

If no date range is entered, the report will return all selected users regardless of creation date.

|           | Billing Criteria 🙎                                                                                                 |
|-----------|----------------------------------------------------------------------------------------------------|
| indicator | Bill Types Invoice Date (From Date is inclusive and To Date is exclusive in the report) eastern_tuition From Date: |
|           | To Date:                                                                                                    |
|           |                                                                                                    |
|           | Invoice date range for bills<br>loaded into <b>QuikPAY</b>                                                         |

The Billing Criteria section is only applicable if your organization has implemented the billing feature.

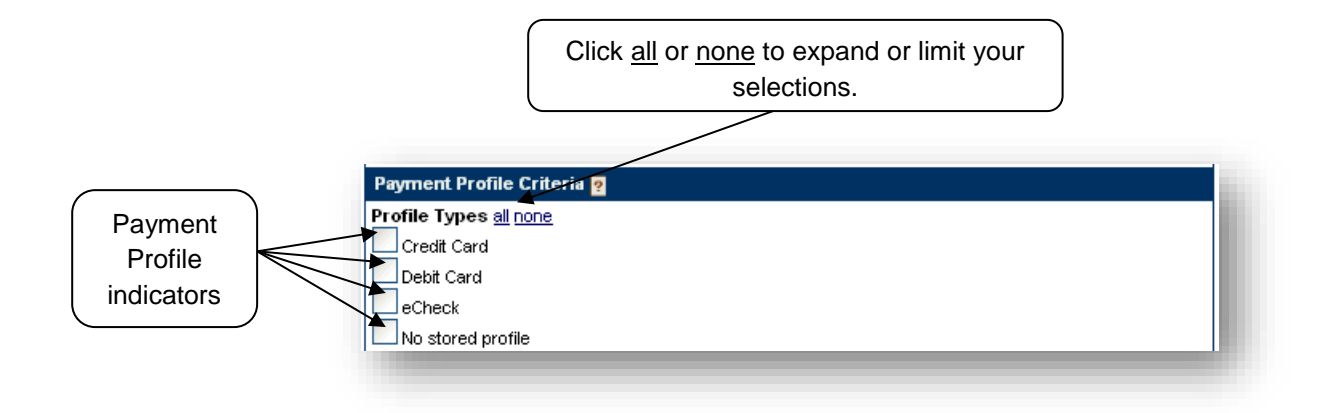

The Payment Criteria section is only applicable if your organization saves user payment profiles.

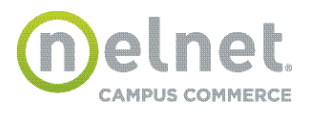

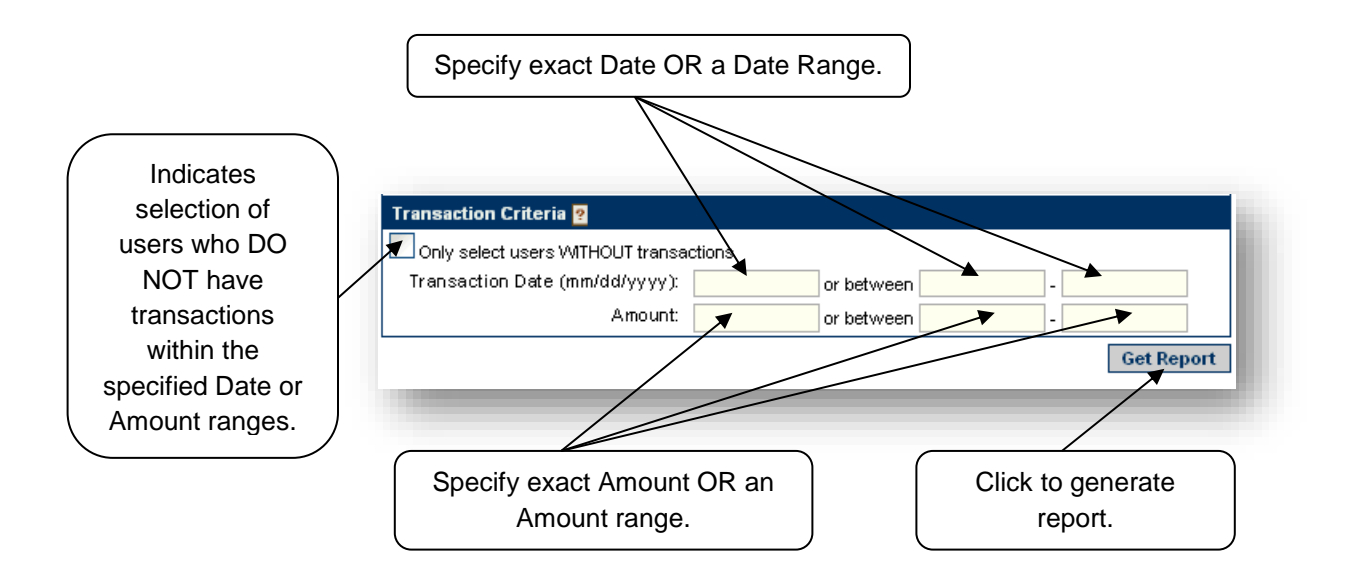

You cannot specify both Transaction Date and date range fields at the same time.

Amount is the total transaction amount. It may include optional convenience fee if it applies to the specific payment method. Don't include commas into the amount value. You cannot specify both exact amount and Amount range fields at the same time.

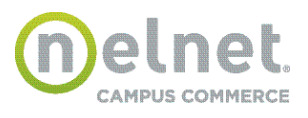

# **Report Summary**

| Click <b>Get All</b> to<br>download the<br>detail report.                                                              | Click <b>Start Over</b><br>to generate a new<br>report. |
|----------------------------------------------------------------------------------------------------|---------------------------------------------------------|
|                                                                                                    |                                                         |
| User Report Summary                                                                                                    |                                                         |
| The generated user report is available for downlo                                                                      | oad. You may download it as an excel file or a csy 🙀.   |
|                                                                                                    | Start Over                                              |
| Download Options                                                                                                    |                                                         |
| III Get All (basic - MS Excel 97-2003) - Down                                                                          | load a CSV file with basic user info.                   |
| User Report Result Summary                                                                                             |                                                         |
| Number of Payers:                                                                                                    | 4                                                       |
| Number of Authorized Payers:                                                                                           | 1                                                       |
| User Report Criteria                                                                                                   |                                                         |
| Primary User<br>Eastern Tuition Payer<br>Has Authorized User?<br>AUTHORIZED<br>NO_AUTHORIZED                           | Authorized User<br>Eastern Tuition Authorized Payer     |
| User Create Date<br>From: 01/01/2010<br>To: 05/30/2011                                                                 |                                                         |
| Billing Criteria                                                                                                    |                                                         |
|                                                                                                    |                                                         |
| Payment Profile Criteria<br>Profile Types<br>credit_card_profile<br>debit_card_profile<br>echeck_profile<br>no_profile |                                                         |
| Transaction Criteria                                                                                                   |                                                         |

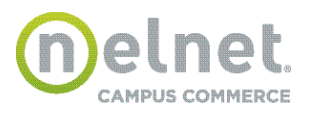

#### **Payment Plan Reports**

Reporters have the ability to run a report to obtain a list of payment plans that meet specific criteria.

- Payment Plan Criteria Select payment plans for a specific term (i.e. Fall 2011 or Spring 2012)
- Agreement Status Select payment plans that have a specific status.
  - > <u>Active</u> agreement is still attempting to process payments.
  - > <u>Completed</u> all regularly scheduled payments have been processed.
  - > <u>Terminated</u> agreement is no longer active but not all scheduled payments were processed.
  - > <u>Unaccepted</u> agreement that encountered an issue while processing the enrollment. (This is an exception status and is generally never seen.)
- *Current Balance Criteria* Select all payment plans that have a certain minimum balance or maximum balance.
- *Discrepancy Criteria* Select all payment plans with a discrepancy between the payment plan balance and the student account balance. This can be done using a range or an exact amount.

| Payment Plan Reports |   |            |            |                 |
|----------------------|---|------------|------------|-----------------|
| Agreement            |   |            |            |                 |
| Cash Flow            |   | Agreements | Percentage | Total           |
|                      |   | Active     | 11.11%     | 4               |
|                      |   | Completed  | 72.22%     | 28              |
| yment Status         | V | Terminated | 16.67%     | 6               |
| alance Adjustment    |   | Unaccepted | 0.00%      | U               |
| rminated Agreement   |   |            |            |                 |
| surance              |   |            |            |                 |
|                      |   |            |            |                 |
|                      |   |            |            | Select Criteria |

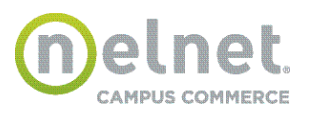

# Agreement Report

Please enter the parameters for the report you wish to run, then click "Get Report" button.

| Payment Plan Criteria     |            |
|---------------------------|------------|
| Payment Plan              |            |
| E Fall 2011               |            |
| Spring 2012               |            |
| Group By:                 |            |
| ● Agreement ○ Term        |            |
| Agreement Status Criteria |            |
| Agreement Status          |            |
| ACTIVE ACTIVE             |            |
| COMPLETED                 |            |
| TERMINATED                |            |
| UNACCEPTED                |            |
| Current Balance Criteria  |            |
| Minimum Balance:          |            |
| Maximum Balance:          |            |
| Discrepancy Criteria      |            |
| Discrepancy Amount:       |            |
| Discrepancy Range         |            |
| Discrepancy Minimum:      |            |
| Discrepancy Maximum:      |            |
|                           | Get Report |

#### **Cash Flow Report**

Reporters have the ability to run a report to obtain a total amount of payment plan payments that are scheduled to process during a future date range.

#### **Payment Status Report**

Reporters have the ability to run a report to obtain a list of payment payments with a specific status.

#### **Balance Adjustment Report**

Reporters have the ability to run a report to obtain a list of payment plans that have had balance adjustments made during a specific date range.

#### **Terminated Agreement Report**

Reporters have the ability to run a report to obtain a list of payment plans that were terminated during a specific date range.

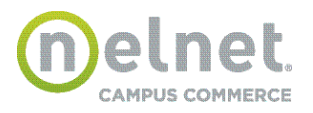

#### **Download Reports**

On summary and detail report pages, a Reporter can download the report results to be viewed or saved in MS Excel or as a basic tab-delimited file.

From a Report Results or Report Summary Page:

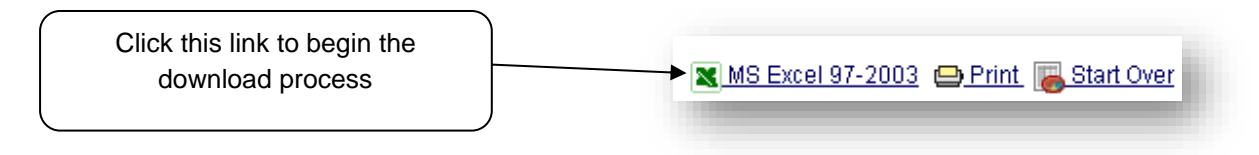

Depending upon the version of MS Excel installed on your computer, you may be prompted for various options for saving or opening the file.

# 1. MS Excel

|    | А                                  | В               | С      | D              | E              | F               | G             | Н      |
|----|------------------------------------|-----------------|--------|----------------|----------------|-----------------|---------------|--------|
| 1  | Confirm Number                     | Date            | Amount | Payment Method | Account Number | Account         | Actual Payer  |        |
| 2  | 1211                               | 4/29/2011 16:11 | 611    | MASTERCARD     | 123456789      | Tuition & Fees  | Peter Payer   |        |
| 3  | 1220                               | 4/29/2011 16:23 | 500    | MASTERCARD     | 123456789      | Tuition & Fees  | Peter Payer   |        |
| 4  | 1232                               | 5/2/2011 7:43   | 200    | MASTERCARD     | 123456789      | Tuition & Fees  | Eastern Tuiti | on CSR |
| 5  | 1382                               | 5/10/2011 17:59 | 10     | MASTERCARD     | 123456789      | Tuition & Fees  | Peter Payer   |        |
| 6  | 1384                               | 5/10/2011 18:01 | 10     | MASTERCARD     | 123456789      | Tuition & Fees  | Eastern Tuiti | on CSR |
| 7  | 1387                               | 5/10/2011 18:04 | 90     | MASTERCARD     | 12345678       | Tuition & Fees  | Peter Payer   |        |
| 8  | 1389                               | 5/10/2011 18:09 | 90     | MASTERCARD     | 12345678       | Tuition & Fees  | Eastern Tuiti | on CSR |
| 9  | 1394                               | 5/15/2011 17:12 | 611.11 | MASTERCARD     | 123456789      | Tuition & Fees  | Peter Payer   |        |
| 10 | 1405                               | 5/18/2011 2:18  | 611    | MASTERCARD     | 123456789      | Tuition & Fees  | Peter Payer   |        |
| 11 | 1454                               | 5/21/2011 17:26 | 61.31  | MASTERCARD     | 123456789      | Tuition & Fees  | Peter Payer   |        |
| 12 | 1461                               | 5/21/2011 18:48 | 61.31  | MASTERCARD     | 123456789      | Tuition & Fees  | Peter Payer   |        |
| 13 | 1545                               | 5/27/2011 15:17 | 611    | MASTERCARD     | 123456789      | Tuition & Fees  | Eastern CSR   |        |
| 14 | 1567                               | 5/27/2011 23:00 | 95     | MASTERCARD     | 123456789      | Eastern Tuition | Eastern CSR   |        |
| 15 | 1578                               | 6/1/2011 14:42  | 611    | MASTERCARD     | 123456789      | Tuition & Fees  | Joe Payer     |        |
| 16 | 1595                               | 6/3/2011 2:46   | 61.31  | MASTERCARD     | 123456789      | Tuition & Fees  | Peter Payer   |        |
| 17 |                                    |                 |        |                |                |                 |               |        |
| 18 |                                    |                 |        |                |                |                 |               |        |
| 19 |                                    |                 |        |                |                |                 |               |        |
| 20 |                                    |                 |        |                |                |                 |               |        |
| 21 |                                    |                 |        |                |                |                 |               |        |
| 22 |                                    |                 |        |                |                |                 |               |        |
| 23 |                                    |                 |        |                |                |                 |               |        |
| 24 |                                    |                 |        |                |                |                 |               |        |
| 25 |                                    |                 |        |                |                |                 |               |        |
| 26 |                                    |                 |        |                |                |                 |               |        |
| 27 |                                    |                 |        |                |                |                 |               |        |
| 28 |                                    |                 |        |                |                |                 |               |        |
| 29 |                                    |                 |        |                |                |                 |               |        |
| 20 | A → P TransactionReport-2011-06-17 |                 |        |                |                |                 |               |        |
|    |                                    |                 |        |                |                |                 |               |        |

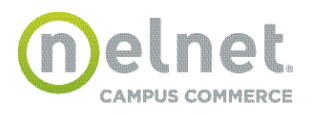

#### **QuikPAY®** User Guide / Reporter

Depending upon the version of MS Excel installed on your computer, you may be prompted for various options for saving or opening the file.

#### 2. Get All (Basic)

This option will download a tab-delimited file that contains basic detail columns. Depending upon the Internet browser you are using, you will be prompted for various file save/open options.

Example using Internet Explorer:

| File Download                                          |                                                                                                    |                                                       |
|--------------------------------------------------------|----------------------------------------------------------------------------------------------------|-------------------------------------------------------|
| Do you want t                                          | o open or save this file?                                                                            |                                                       |
|                                                        | Name: TransactionReport-2011-06-17.txt<br>Type: Text Document<br>From: uatquikpayasp.com             |                                                       |
|                                                        | Open Save                                                                                            | Cancel                                                |
| While<br>your                                          | r files from the Internet can be useful, some fil<br>computer. If you do not trust the source, do no | es can potentially harm<br>it open or save this file. |
|                                                        |                                                                                                    |                                                       |
| Click <b>Open</b> to<br>open the file<br>sing Notepad. | Click <b>Save</b> to<br>save the file in<br>a .txt format.                                           | Click <b>Cancel</b> to<br>cancel the<br>download.     |

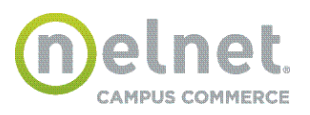

Example using Mozilla Firefox:

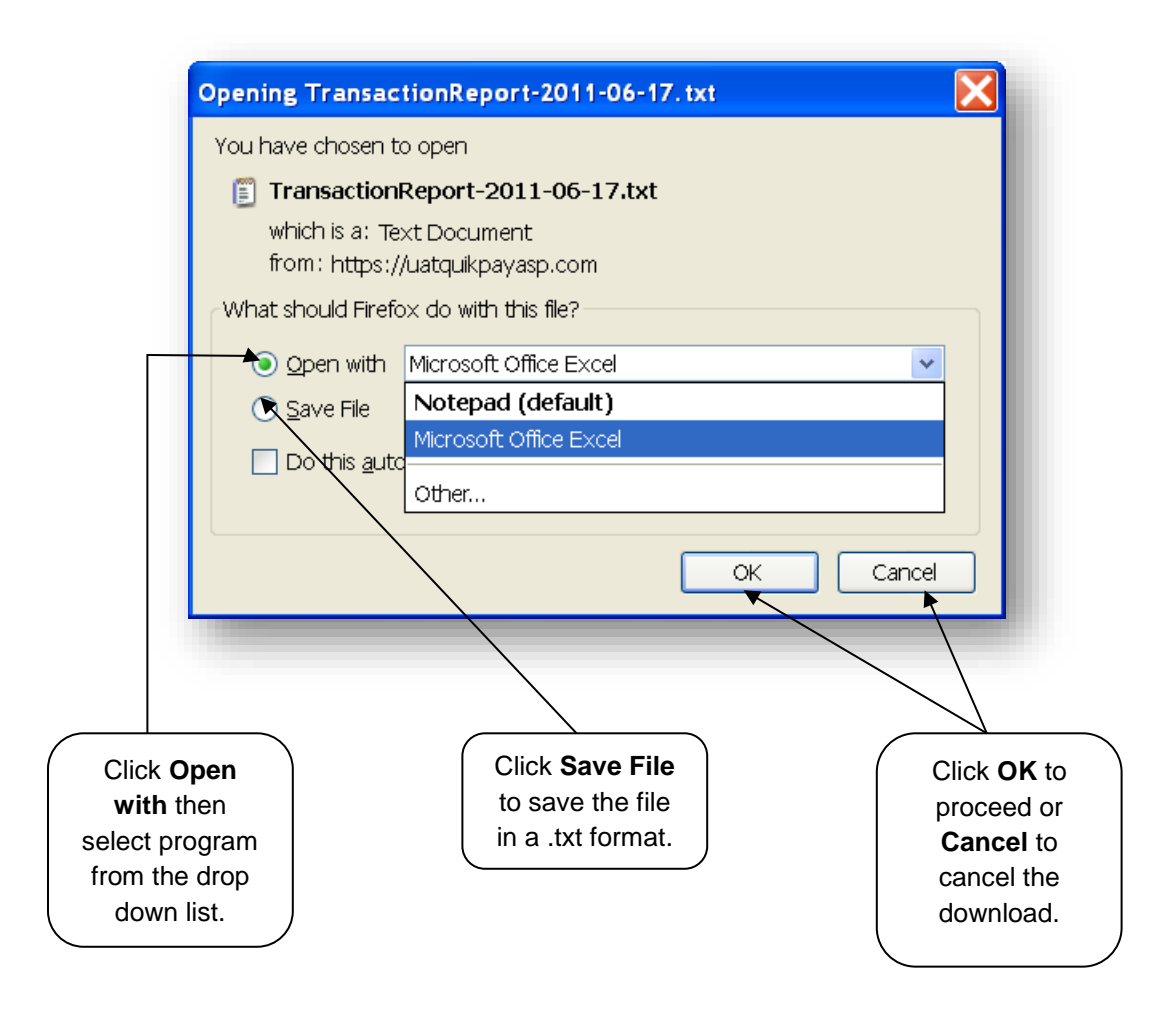

# 3. Get All (Detailed)

This option will work in the same was as Get All (Basic) but will download a file containing a complete set of report detail columns.

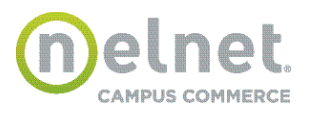